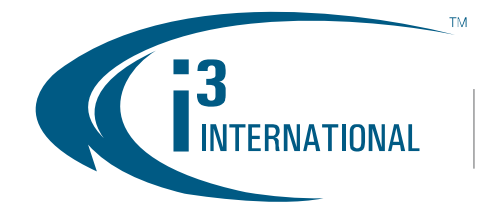

# ANDROID DEVICE CAMERA STREAMING IN SRX-PRO-SERVER

er: Outdoor Facility

SRX-PRO

4

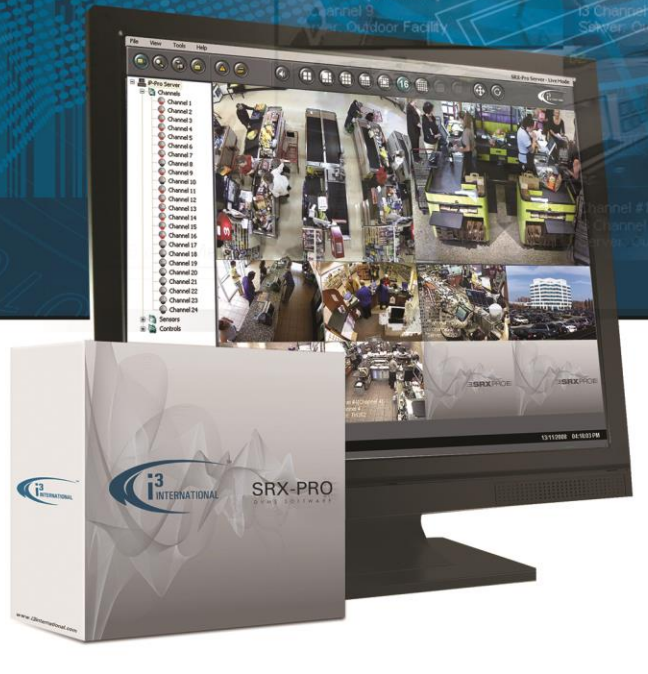

©2013 i3 International Inc. The contents of this user manual are protected under copyright and computer program laws.

www.i3international.com 1 866 840 0004 CANADA 780 Birchmount Road, Unit 16, Scarborough ON, M1K 5H4 U.S.A. 1967 Wehrl Drive, Suite 1, Williamsville. NY, 14221

MEXICO Velázquez de León No. 10 Depto. A-3, Col. San Rafael, Del. Cuauhtémoc México, D. F. 06470

SRX-Pro Remote - Live Mod

## Table of Contents

| SRX-Pro Mobile App                             | 1 |
|------------------------------------------------|---|
| Downloading and Installing SRX-Pro Android App | 2 |
| Connecting Android Camera to SRX-Pro           | 3 |
| Android Camera Streaming Setup                 | 6 |
| Streaming Settings                             | 7 |
| Searching Android Video                        | 8 |

# SRX-Pro Mobile App

SRX-Pro Server Mobile App allows viewing live SRX-Pro Server video via Android device. The same app also allows using your Android device's built-in camera as an IP video stream, which can be recorded to the SRX-Pro Server v.3.3.1 and above.

Important: Once connected to the SRX-Pro server, streaming video/audio from your Android device is recorded only during an active SRX-Pro Mobile Remote app connection. If connection is dropped during recording due to low network of other

### Android Camera Streaming:

When using Android Camera Streaming feature, the following conditions must be met:

- 1. Both the Android device and the SRX-Pro Server must be located on the same network.
- 2. The Android device must be connected to the SRX-Pro Server network via WiFi (not 3G/4G), which ensures that the IP address assigned to the Android device will remain the same.
- 3. Sufficient bandwidth must be available on your WiFi network. Once the bandwidth drops below the threshold, the Android app may be disconnected from the Server.
- 4. Fully-charged Android device battery. Camera streaming depletes device battery quickly.

To record video and audio streams from your Android camera to your SRX-Pro Server,

- 1. Download, install and launch SRX-Pro Mobile Remote app on your Android device
- 2. Start streaming video/audio
- 3. Add your Android device's video/audio stream to your SRX-Pro Server's IP Camera setup tab.
- 4. Assign the Android IP Camera and Audio inputs to a video Channel in your SRX-Pro Server's Hardware setup tab.
- 5. Ensure that the selected channel is set to Motion or Continuous recording in Schedule setup tab. Your Android device video/audio will now be recorded to your SRX-Pro Server until the SRX-Pro Mobile app connection is dropped/severed.

Please see the following section for detailed instructions of the above process.

## **Downloading and Installing SRX-Pro Android App**

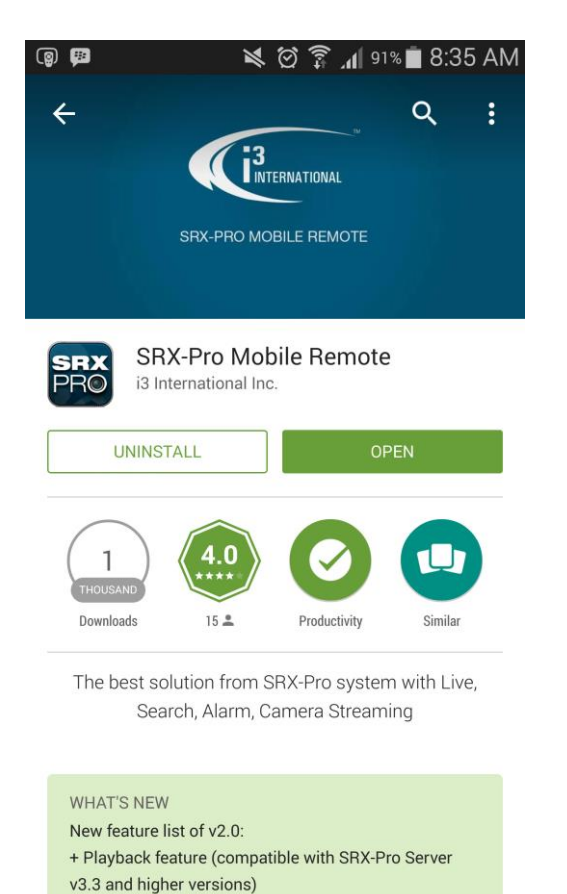

+ Main / sub stream option for both Live / Search mod

- 1. Download SRX-Pro Mobile Remote app from Google Play store. Search "srx-pro" to locate the app.
- 2. Select SRX-Pro Mobile Remote app from the list and touch Install.
- 3. Touch **Accept & Download** to accept permission requirements and to begin downloading and installing the app to your Android device.
- 4. Wait while the app is downloading to your Android device.
- 5. Once the app has been downloaded and installed to your Android device, locate the SRX-Pro icon in the menu and launch the app.
- 6. SRX-Pro Mobile Remote home screen will be displayed

# **Connecting Android Camera to SRX-Pro**

To start streaming video from your Android camera,

- 1. Launch SRX-Pro Mobile Remote app on your Android device.
- 2. Click **Camera Streaming** button in SRX-Pro Android app home screen.

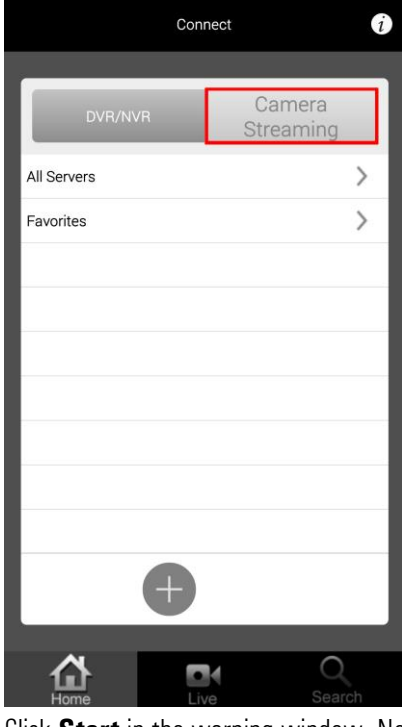

3. Click **Start** in the warning window. Note, all active remote connections will be disconnected.

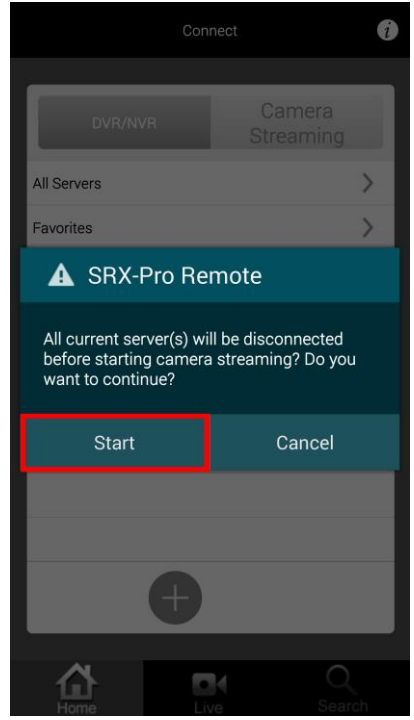

4. Locate the IP Address that was assigned to your Android device in the bottom left-hand corner. In this example, the IP is 192.168.10.237:8080, where 8080 is the port number.

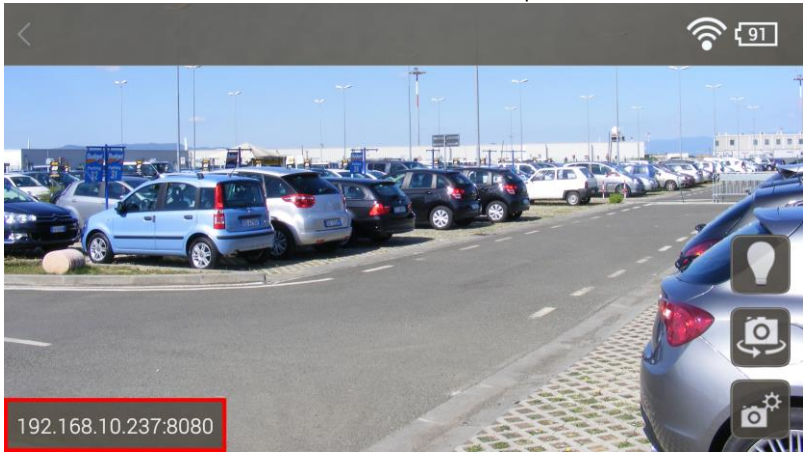

- 5. In your SRX-Pro Server v.3.3.1 or higher, click the Setup button on the Main Screen and go to the IP Camera setup tab.
- 6. In the IP Camera setup tab, click the **+ Add** button.
- 7. In the Add IP Camera window,
  - i. Select Legacy Integrations from the Model drop-down menu.
  - ii. Enter you Android device **IP Address** recorded in Step 3. In this case, 192.168.10.237.
  - iii. In the Port field, enter 8080.
    Note, default HTTP port may be adjusted on your Android Device. Make sure the Port entered here matches the SRX-Pro Mobile Remote <u>HTTP Port</u> setting.
  - iv. From the Device drop-down menu, select **ANNEXXUS MOBILE AUDIO** item.
  - v. Click **Add** to add your Android video/audio stream.

| 1 Model        | Legacy Integrations         | 💌 Search                                        | User Name                 |
|----------------|-----------------------------|-------------------------------------------------|---------------------------|
| 2 IP Address   | 192.168.10.237              | ANNEXXUS MOBILE AL 👻                            | Password                  |
| Port           | 8080 3                      | ANNEXXUS 101M<br>ANNEXXUS 301                   |                           |
| Server MAC     |                             | ANNEXCUS 301-2M<br>ANNEXCUS 304<br>ANNEXCUS 316 |                           |
| Server Subnet  | - 11 - 14 - 14              | ANNEXCUS 32V2M<br>ANNEXCUS 32VD1                | -                         |
| Server Gateway |                             | ANNEXCUS 401<br>ANNEXCUS 41                     | Add Range                 |
| Video Input    | 1 4                         | ANNEXXUS 74 AUDIO                               | Start IP 1 . 1 . 0 . 0    |
| Name           |                             |                                                 | End IP 223, 255, 255, 255 |
|                | a a an ann ann ann an an 10 |                                                 |                           |

8. Android camera stream will be added to the IP Camera setup tab list. Android camera live image will be shown in the setup preview window.

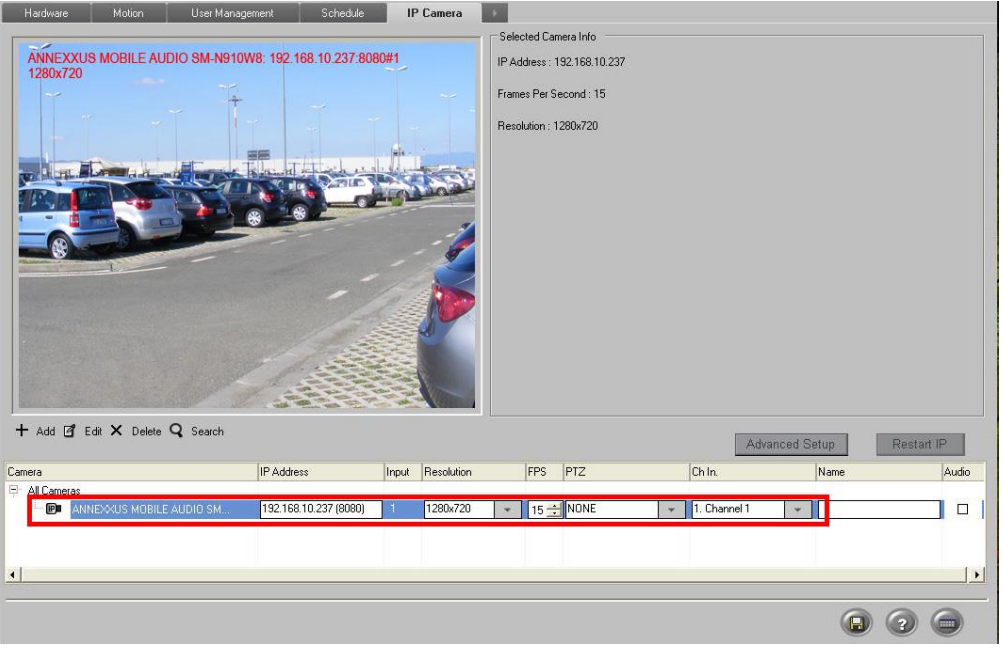

9. On your Android device, a message will be displayed confirming successful connection.

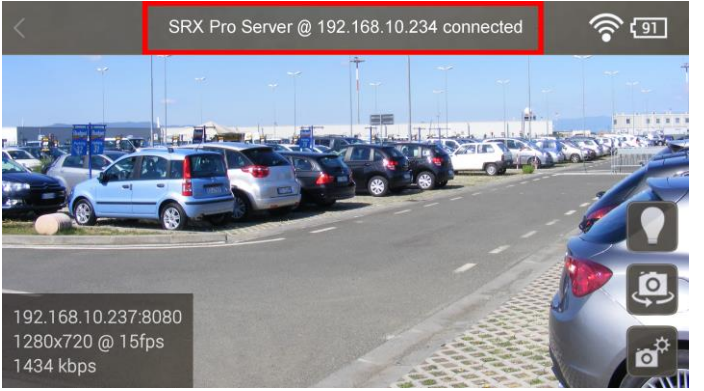

10. In SRX-Pro Server, go to the Hardware Setup tab.

Select the Channel that you'd like to assign your Android camera input to, click the **Video** drop-down menu, locate and select Android device IP address.

| Hardware         | Motion User Management       | Schedule | IP Camera |                        |          |         |                 |     |       |
|------------------|------------------------------|----------|-----------|------------------------|----------|---------|-----------------|-----|-------|
|                  |                              |          | _a^       |                        | 1000     |         |                 |     |       |
|                  |                              | Channels | Controls  | Sensors                | Monitors |         |                 |     |       |
| Set to Default   | Show Unused Channels         |          |           |                        |          |         |                 |     |       |
|                  | Video                        | Name     | iSearch   | Audio                  |          | Cam. ID | PTZ Camera Type | A/P | Dwell |
| ☑ 1 192.168.10.2 | 37:8080 IP Input 1 🚽 Channel | 1        |           | 2.168.10.237:8080 IP I | nput 1 👻 |         | IE              | •   | 30    |

- 11. Click the **Audio** drop-down menu for the same Channel and select Android device IP address.
- 12. Click the **Save** button to save the settings.
- 13. In SRX-Pro Server, go to the Schedule Setup tab and set Android streaming channel to either Continuous (preferred) or Motion recording type.
- Click the Save button to save the settings. Your Android device video/audio will now be recorded to your SRX-Pro Server until the SRX-Pro Mobile app connection is dropped/severed

## Android Camera Streaming Setup

While streaming video/audio from your SRX-Pro Mobile Remote Android app, you can make setup changes.

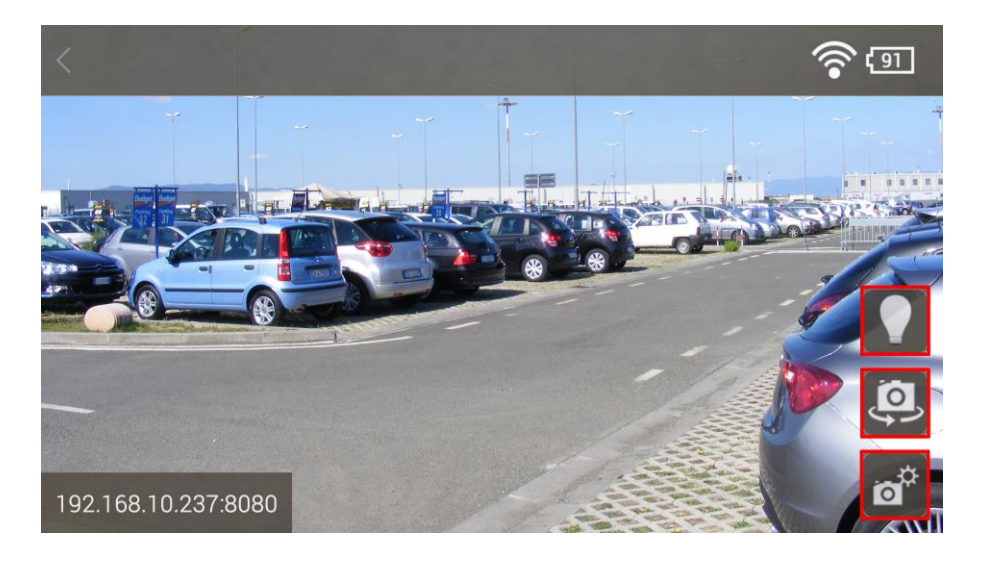

Three options are available right from the main screen:

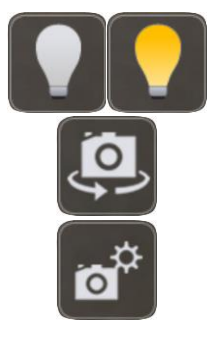

Turn the light your Android device ON / OFF.

Swap between front and rear device cameras (if applicable)

Open SRX-Pro Streaming Settings

## **Streaming Settings**

Click the Settings

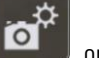

on-screen button. SRX-Pro Streaming Settings window will be displayed.

#### **SOUND STREAMING:**

Disable or Enable sound streaming from your Android device. Audio steaming is enabled by default.

#### **VIDEO STREAMING:**

Adjust Resolution, Framerate and Bitrate according to your preferences.

- Resolution: Available settings are 1920x1080, 1280x720, 640x480 and 320x240.
- Framerate: Available settings are **15fps** and **30fps**
- Bitrate: Available settings are 500 kbps (CIF and 2CIF res. only), 700 kbps, 1000 kbps, 2000 kbps, 3000 kbps. Please see the table of recommended Bitrate settings below.

#### **HTTP SERVER:**

HTTP server port is set to **8080** by default. If the default HTTP server port is changed on your Android device, it must also be adjusted in the SRX-Pro Server when adding the Android stream in IP Camera setup tab.

#### **RTSP SERVER:**

RTSP server port is set to **8086** by default.**Important:** Your SRX-Pro Server must have permissions to access HTTP and RTSP port numbers set on your Android device.

## **Recommended Bitrate Settings**

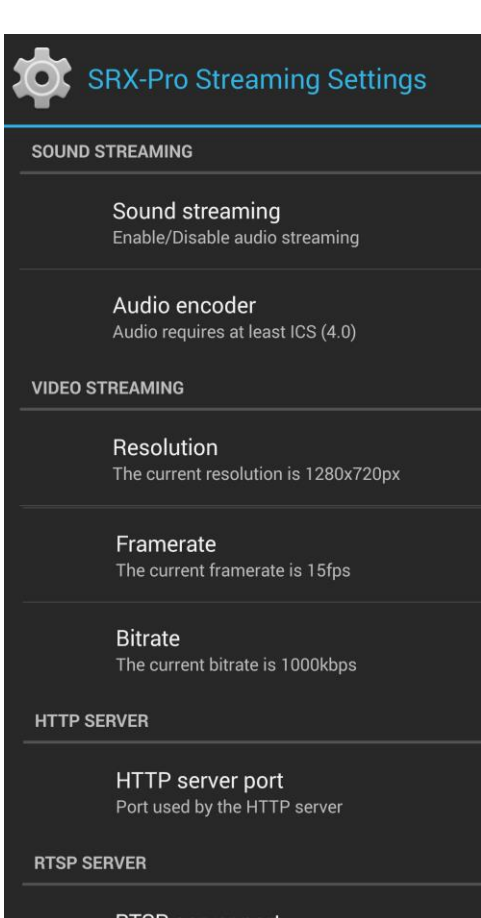

RTSP server port Port used by the RTSP server

| Resolution | Frame rate<br>(FPS) | Bitrate<br>(kbps) |
|------------|---------------------|-------------------|
| 1920x1080  | 15                  | 2000              |
| 1280x720   | 15                  | 1000              |
| 640x480    | 15                  | 700               |
| 320x240    | 15                  | 700               |
| 1920x1080  | 30                  | 3000              |
| 1280x720   | 30                  | 3000              |

Follow the minimum bitrate setting recommendations below, based on your configured streaming frame rate.

## **Searching Android Video**

Once video/audio stream from your Android device has been recorded to SRX-Pro Server, you may search and back up the resulting video recording in a same way you would the recording from any other IP camera.

To search recorded video stream, click the Search button . The Search window will be displayed.

| File View Tools Help |                                                                                                    |                         |                              | SRX-Pro Server - Search Mode                                                                                                    |
|----------------------|----------------------------------------------------------------------------------------------------|-------------------------|------------------------------|----------------------------------------------------------------------------------------------------|
|                      |                                                                                                    |                         |                              |                                                                                                    |
|                      |                                                                                                    |                         | 11<br>INTERNATIONAL          | Image: Non-State      Image: Non-State      Image: Non-State<                                                                                                    |
|                      | C118/03/2015 11:52 21 15                                                                                                    |                         |                              | Search Time:      120312 FM      ▲        Q      Q      Q      Q        Image: Comparison of the temperature of temperature of tempera |
|                      |                                                                                                    |                         |                              | Advance Image                                                                                                    |
|                      | <b>G</b> INTERNATION                                                                                                    | AL                      | <b>3</b><br>International    |                                                                                                    |
|                      | INTELLIGENT VIDEO DRVING PI                                                                                                    | ROFIT I                 |                              |                                                                                                    |
|                      |                                                                                                    | Individual Search Speed | uu <b> </b>  uuu  <b>1</b> × |                                                                                                    |
|                      | Select Al      11.12        Image: Charge 1      Image: Charge 2        2: Object 2      Image: Charge 3        3: Object 4      Image: Charge 3        4: Object 4      Image: Charge 3        5: Object 4      Image: Charge 3        6: Object 4      Image: Charge 3        7: Object 4      Image: Charge 3 | 11:24 11:36 1           | 1200 1212                    | 12.24 12.36                                                                                                    |
| I have a 22 admin    |                                                                                                    |                         |                              |                                                                                                    |

• Select the a day in the calendar.

The colored bars inside the 24-hour timeline represent video recording for each individual camera. The color of the bar indicates the type of video recording.

- Check off the Individual Search checkbox.
- Select the Channel linked to the Android device. In the example below, Channel 1 is linked to the Android device. Notice the speaker icon and the purple bar below the blue Motion recording bar in the image. Both are an indication that audio has been recorded along with the video for this channel.
   Note: When playing back recorded audio, only ONE channel must be selected. Do NOT select more than one video channel.
- Use the playback buttons to view recorded video stream. Speakers/headphones are required to listen to the recorded audio.

|          |              |                                                                                                    | 🛛 Individual S | Search Sp | eed       <b> </b> | <b> </b> 1X |
|----------|--------------|----------------------------------------------------------------------------------------------------|----------------|-----------|--------------------|-------------|
|          | Select All   | 11:12                                                                                                    | 11:24          | 11:36     | 11:48              | 12:00       |
| <u>+</u> | 1: Channel 1 | st in the second second |                |           |                    |             |
|          | 2: Channel 2 |                                                                                                    |                |           |                    |             |